## Autour du traitement numérique du signal

MP\* 2023-2024 LVH

- On cherche ici à manipuler le module FFT de l'oscilloscope numérique
- Observer à nouveau le signal redressé mono-alternance à l'oscilloscope, en choisissant une fréquence de 100 *Hz*.
- Régler les sensibilités des voies de l'oscilloscope et le GBF pour avoir guelgue chose ressemblant à ceci :

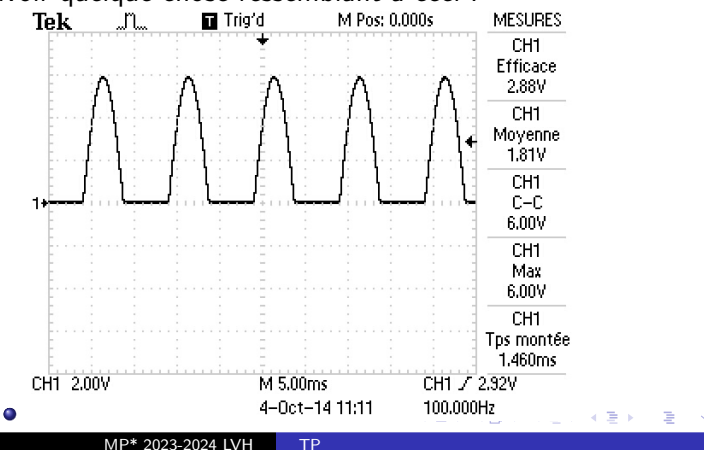

- Appuyer sur Math et choisir l'opération FFT sur la voie CH1.
- Choisir la fenêtre (de pondération) Flattop

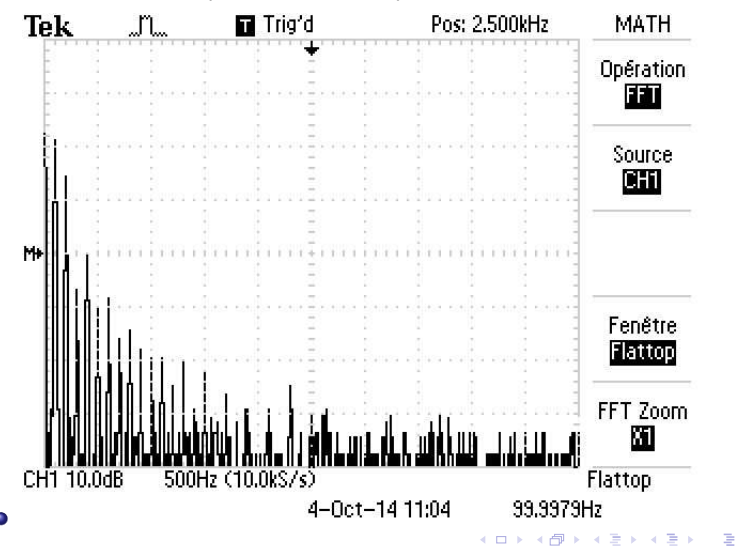

TΡ

- C'est le spectre du signal redressé mono-alternance
- Attention l'échelle verticale est en dB volt efficace ! (explications plus loin)
- Le 500 *Hz* en bas à gauche est la sensibilité horizontale : 500 *Hz* par division
- Le (10kS/s) à côté signifie une fréquence d'échantillonnage de 10 kHz (Le S est pour Sample, ou échantillon)
- Le *Pos* : 2.500 *kHz* signifie que la graduation verticale centrale (milieu de l'écran) correspond à une fréquence de 2,5 *kHz* : on peut ainsi trouver la fréquence de toutes les raies présentes dans le spectre.
- Vous pouvez maintenant voir l'effet des différentes fenêtres de pondération : en prime vous avez un petit conseil d'utilisation en bas de l'écran !

## • Fenêtre rectangulaire

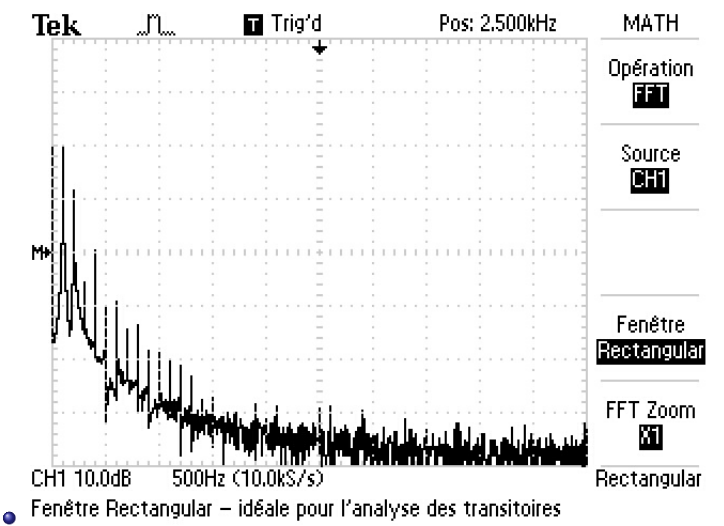

## • Fenêtre de Hanning

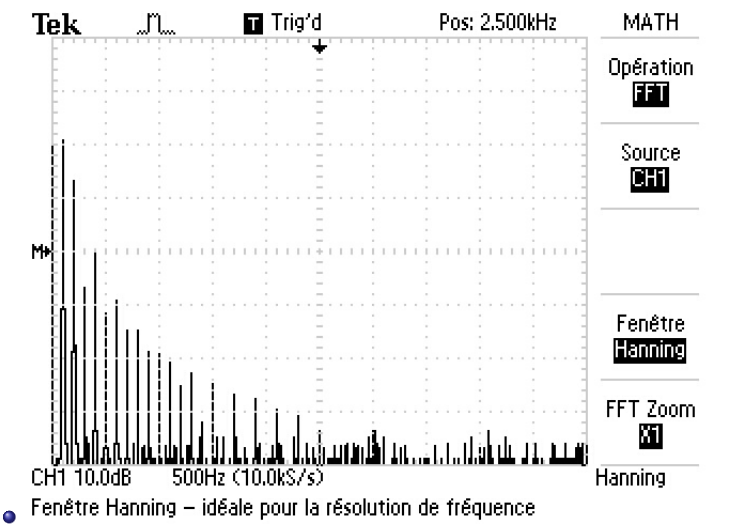

- Tout ceci est un peu serré
- Utilisater le bouton zoom pour choisir un zoom  $\times 5$
- Attention la fréquence correspondant au milieu de l'écran ne bouge pas, on perd donc les basses fréquences qui sont intéressantes.
- Pour les retrouver utiliser le bouton de position horizontale.
- Essayer d'obtenir l'équivalent de la figure suivante :

• Fenêtre de Hanning, zoom

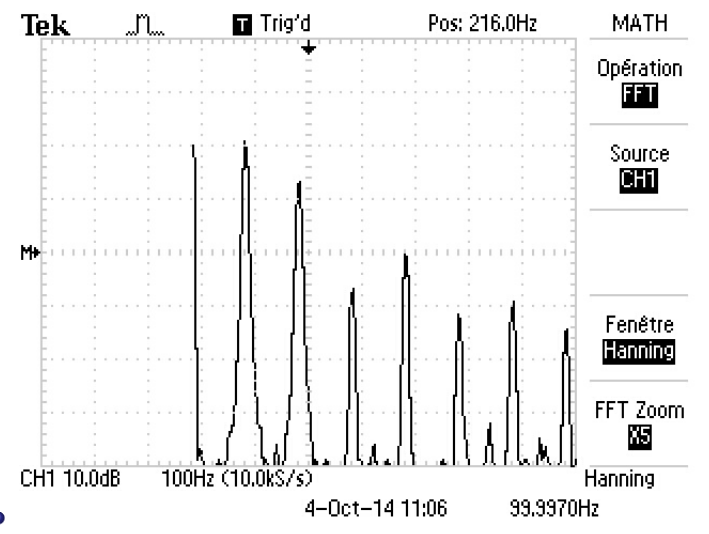

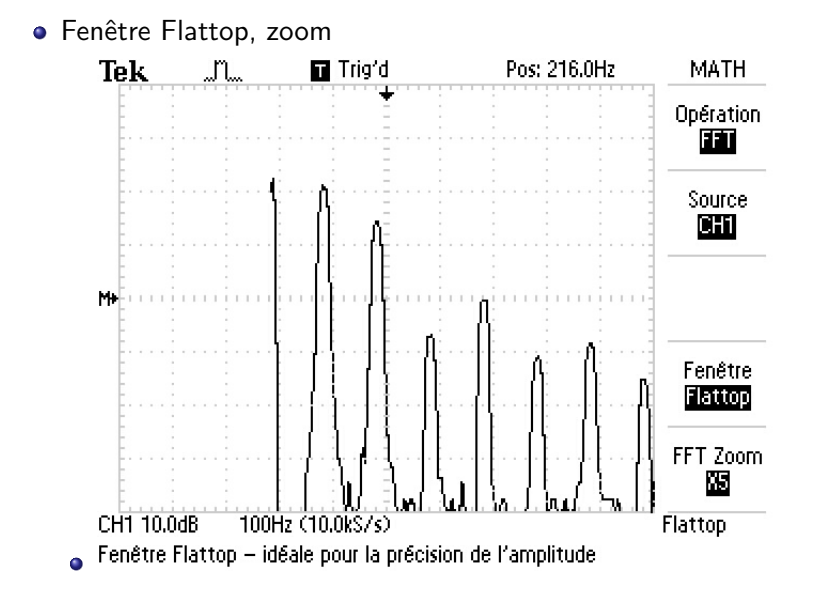

• Fenêtre rectangulaire, zoom

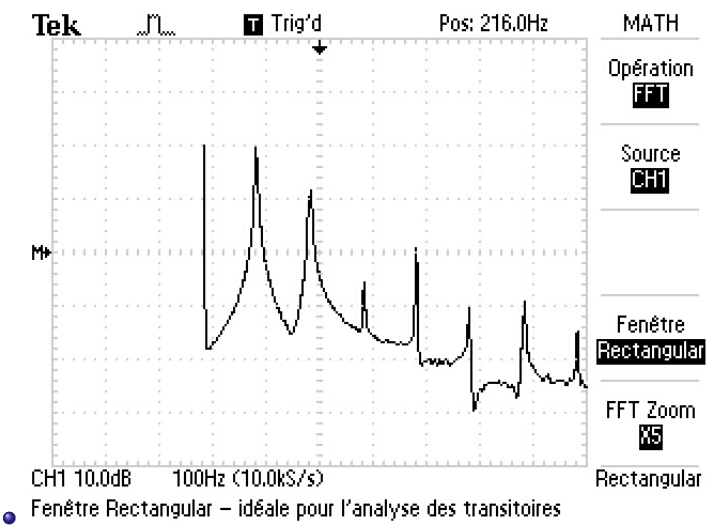

- On peut utiliser maintenant les curseurs
- pour mesurer les fréquences du spectre
- ou les amplitudes
- Vous avez compris qu'il faut choisir la fenêtre adaptée au type de mesure effectuée !
- L'utilisation est assez intuitive.

12348870

- Mesurer les fréquences du signal d'entrée
- et vérifier que ce sont bien celles attendues.

• Mesure de fréquence;

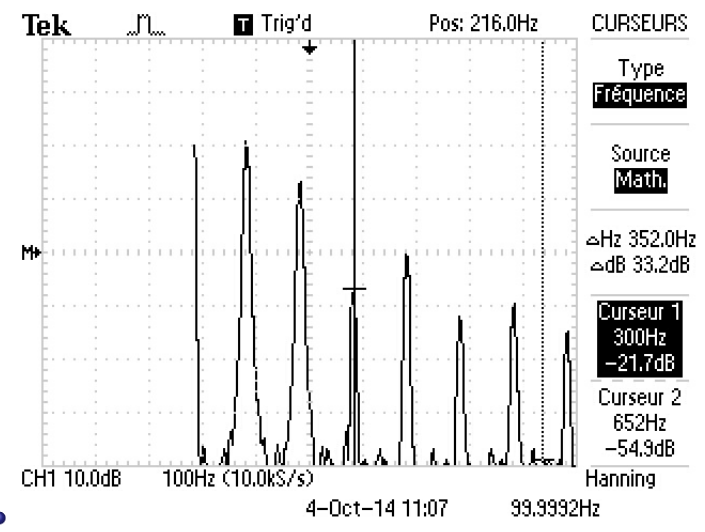

- L'échelle est un peu spéciale pour les amplitudes
- Une raie d'amplitude E correspond à une valeur efficace  $\frac{E}{\sqrt{2}}$
- L'oscillope donne alors une amplitude  $20 \log \left(\frac{E}{\sqrt{2}}\right)$
- Et donc 0 *dB* correspond à 1 *V* efficace, soit une amplitude 1,4 *V*...

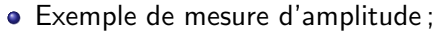

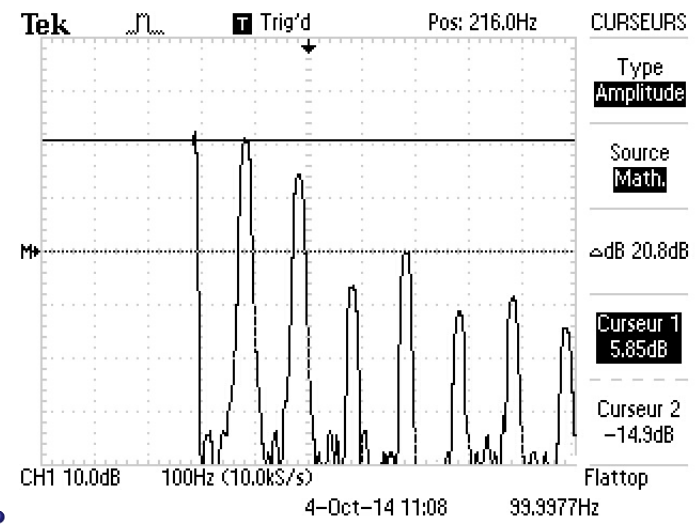

- Sur l'exemple précédent on a donc 5,85 dB
- soit une amplitude efficace de  $10^{\frac{5,85}{20}} = 1,96 V$
- et donc une amplitude de 1,96  $\times$   $\sqrt{2}$  = 2,77 V

## 12345670

• Mesurer les amplitudes des différentes raies du spectre et comparer aux mesures que donne Latis Pro.

- Proposer un réglage mettant en évidence le repliement de spectre
- M'appeler pour me le montrer.
- Vous pouvez le sauvegarder sur une clé USB, et éventuellement l'imprimer.